ISOFT , računalniški inženiring Marko Kastelic s.p. Sad 2, 1296 Šentvid pri stični

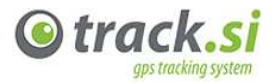

Spletna stran podjetja:<u>http://www.isoft.si</u> podjetja ISOFT Spletna stran sistema sledenja vozil track.si: http://www.track.si e-mail: <u>info@isoft.si</u>

### Osnovna navodila za uporabo sistema gps sledenja vozil track.si – program NetCLT

### Kazalo

| Uvod                              | 2 |
|-----------------------------------|---|
| Delovanje sistema                 | 2 |
| Uporaba programa NetCLT           | 5 |
| Uporaba zgodovine                 | 6 |
| Grafični prikaz vožnje            | 8 |
| Datumski pregled poročil          | 9 |
| Statistika postankov              |   |
| Uporaba sistema track si - mobile |   |
| -r                                |   |

### Kazalo slik

| Slika 1 Shema delovanje sistema sledenja vozil track.si           | 2  |
|-------------------------------------------------------------------|----|
| Slika 2: Spletna stran track.si s katere prenesete program NetCLT |    |
| Slika 3 Primer prijave v program NetCLT                           | 4  |
| Slika 4 Pregled vseh vozil, uporabljena funkcija hitrostni števec | 5  |
| Slika 5 Simulacija vožnje vozila, na določen datum                | 6  |
| Slika 6 Prikaz celotne poti vozila s postanki, na določen datum   | 7  |
| Slika 7 Grafični prikaz vožnje vozila                             | 8  |
| Slika 8 Primer izbire vozila in datuma                            | 9  |
| Slika 9 Primer prikaza poročila vožnje                            |    |
| Slika 10 Prikaz statistike postankov                              | 11 |
| Slika 11 Prijava v track.s - mobile                               |    |
| Slika 12 Seznam naprav v aplikaciji track.si - mobile             |    |
|                                                                   |    |

## Uvod

Zahvaljujemo se vam za nakup našega sistema GPS sistema sledenja vozil.

Programska oprema track.si je v celoti razvita v podjetju ISOFT. Celoten sistemi je sestavljen iz strežniških aplikacij in aplikacij za končne uporabnike. Ta navodila vam bodo predstavila predvsem najpogostejše uporabljene funkcije sistema track.si.

## Delovanje sistema

V vozilo je vgrajena sledilna naprava, ki prejema signale GPS satelitov. Naprava oddaja podatke prek mobilnega omrežja GPRS. V sledilni napravi je vgrajena SIM kartica GSM operaterja. Podatke o vašem voznem parku spremljate s programom NetCLT, ki si ga naložite na vaš računalnik s strani <u>http://www.track.si/</u>. Do programa pa lahko dostopate tudi preko mobilnih naprav in sicer na http://www.track.si/mobile.htm.

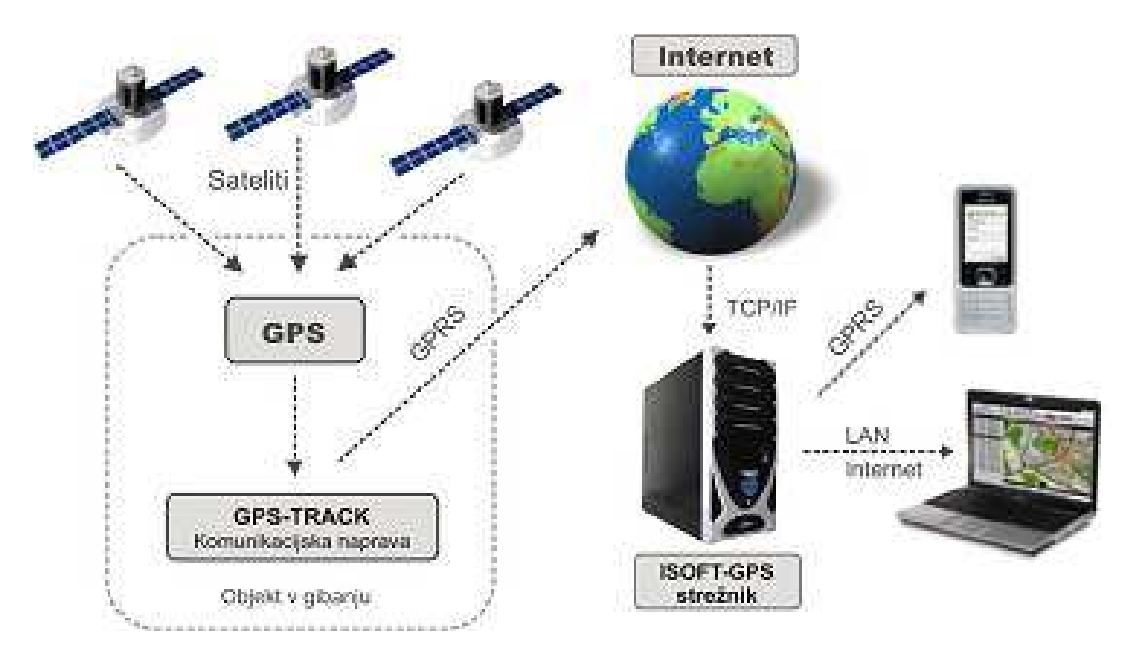

Slika 1 Shema delovanje sistema sledenja vozil track.si

Osnovna aplikacija za nadzor in spremljanje vaših vozil je aplikacija NetCLT, ki jo na računalnik preprosto naložimo z naše spletne strani track.si - <u>http://www.track.si/</u>. Za vstop v program netCLT, potrebujete uporabniško ime in pa geslo ki ju dobite v paketu s sledilno napravo.

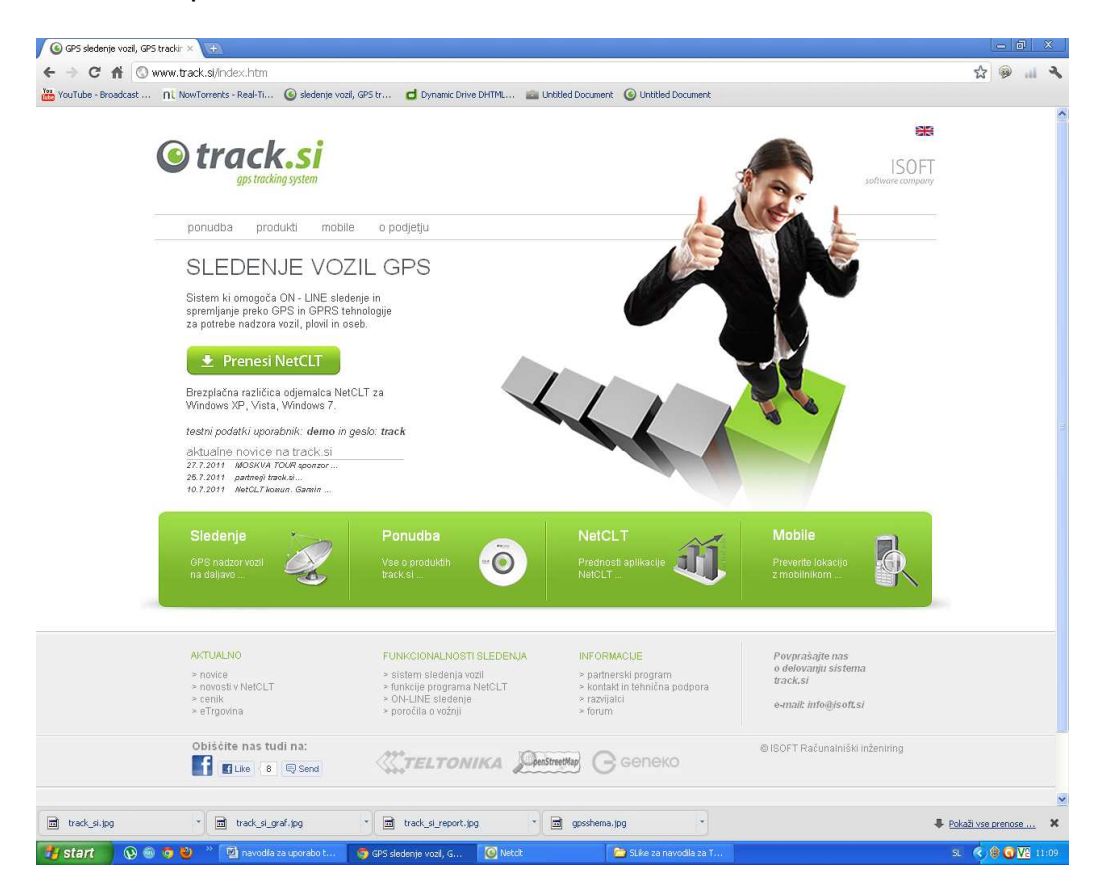

Slika 2: Spletna stran track.si s katere prenesete program NetCLT

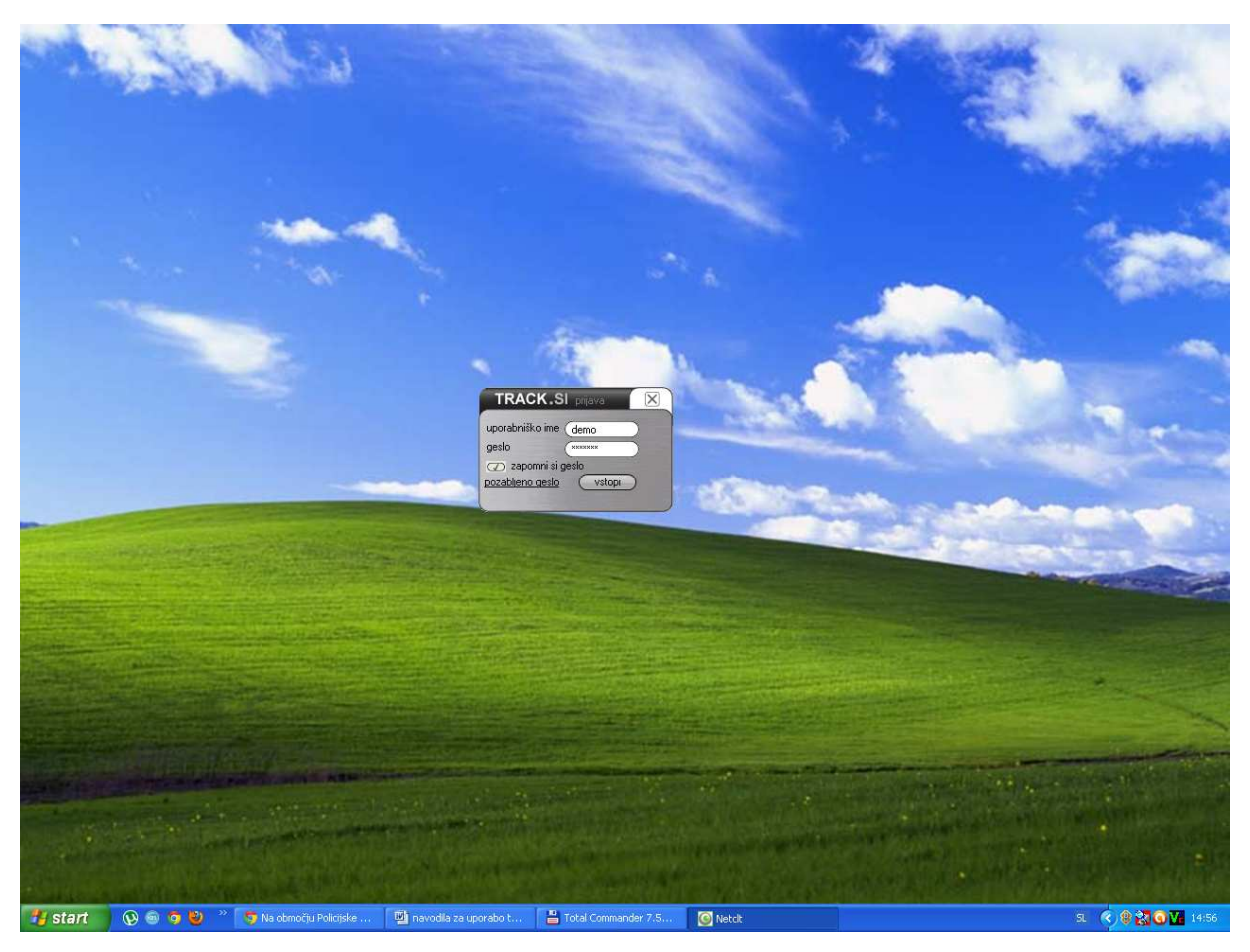

Slika 3 Primer prijave v program NetCLT

# Uporaba programa NetCLT

|    | TR/        | ACK.SI ver. 2.19    | stanje ob: 09 | .11.2011 13:09:02 | naprave zemljevid poročila nastavitve informacije 🗌 🔲 🔀                                                                              |
|----|------------|---------------------|---------------|-------------------|----------------------------------------------------------------------------------------------------|
| ſ  | Ø          | stanje vseh napra   | v             | opis 🔽            | filtriranje (brez 🔽 L: 6190 09.11.2011 13:04:22[833,0.668]                                                                           |
|    | $\bigcirc$ | zgodovina izbran    | e naprave (   | naslov 🔽          | (09.11.2011 ob 13:03:56 do 23:59:59 ) 🛛 🗖 določi čas 🖉 (sledenje 🌒                                                                   |
|    | Ø          | postanki            |               | čas prih. 🔽       |                                                                                                    |
|    | _          |                     |               |                   |                                                                                                    |
| oz | :n.        | čas                 | ∆ id          | opis              | - · · · · + 🗇 fiksiraj karto karta (map 🔽 🔍 👝 čb 昌 💋                                                                                 |
|    | 6          | 09.11.2011 13:09:08 | 6193          | 13 NMF1-          | Velenje                                                                                                    |
|    | 21         | 09.11.2011 13:09:08 | 6405          | 3 NM85-73         | Mozirje Poljčane<br>Braslovče Vojnik Esta                                                                                            |
|    | 3          | 09.11.2011 13:09:07 | 6190          | 10 NM23-7         | Naklo Polzela Žajec Pozotko                                                                                                    |
|    | 11         | 09.11.2011 13:09:07 | 6198          | 8 NMH4-38 ezn     | iki Kranj Selicur Kamnik Tabor Prebold                                                                                               |
|    | 13         | 09.11.2011 13:09:06 | 6200          | 2 NMMM-0          | Store Sentjur Hum na Sutil -Le                                                                                                    |
|    | 8          | 09.11.2011 13:09:03 | 6195          | 18 NM CA          | Skolja Loka menges Lokuwa Tribovlje Laško Pregrada Rispina                                                                           |
|    | 16         | 09.11.2011 13:08:45 | 6210          | 12 NM47-C a va    | AND AND AND AND AND AND AND AND AND AND                                                                                              |
|    | 7          | 09.11.2011 13:07:04 | 6194          | 6 NM57-51         | 10 NM23-78P Hubliana Littija Radeče Toplice Začretje                                                                                 |
|    | 17         | 09.11.2011 13:06:24 | 6211          | 15 NM37-3         | 3 NM85-73T martno 7 NME5-326 Veliko Zabok E                                                                                          |
|    | 12         | 09.11.2011 13:01:24 | 6199          | 31 NMA2-          | Brezovica Skotljica pri Libji Trgovišće Oroslav                                                                                      |
|    | 5          | 09.11.2011 12:57:27 | 6192          | 5 NMF7-72         | Gron NMA2-813                                                                                                    |
|    | 19         | 09.11.2011 12:53:57 | 6287          | 9 NM85-64 atec    | Borovnica<br>Goric 8 NMH4-385 09,11,2011 13:09:02 N2 Brežice Pušća Bistra                                                            |
|    | 9          | 09.11.2011 12:43:23 | 6196          | 1 NMC9-69         | DOLENJI PODBORŠT PRI TREB. 13 Brdovec                                                                                                |
|    | 4          | 09.11.2011 12:39:55 | 6191          | 11 NM47-0         | Velike Jašće Žuži zla hlva za velike jašće Zagrešić Zagre                                                                            |
|    | 18         | 09.11.2011 12:32:40 | 6212          | 14 NM37-3         | Cerknica 6A NM ZU-413 Dovo Mesto Samobor Sveta                                                                                       |
|    | 14         | 09.11.2011 10:32:42 | 6201          | 4 NMA8-84         | Postojna Bloke Sodražica Dolenjske Stupnik E71                                                                                       |
|    | 10         | 09.11.2011 10:01:38 | 6197          | 7 NME5-32         | Loska dolina                                                                                                    |
|    | 20         | 09.11.2011 09:51:22 | 6288          | 30 NM 37          | Alinca Sela 166<br>Semič Melika krašić Jastreharsko                                                                                  |
|    | 22         | 09.11.2011 05:04:58 | 6406          | R NM H6-9 🌔       | K JE-SI si                                                                                                    |
|    | 15         | 08.11.2011 19:49:56 | 6202          | 6A NM ZU          | Črnomelj Draganić Pisarovina                                                                                                    |
|    | 23         | 03.11.2011 18:10:44 | 6645          | 30 NM KV- 🐤       | 50 VII 10 stanje števca                                                                                                    |
|    | 2          | 05.08.2011 13:02:30 | 6055          | R NMA2-           | Netretić Karlovac                                                                                                    |
|    | 1          |                     | 3000          | rezerva 21 📷      | 10 Moravice Duga Resa                                                                                                    |
|    |            |                     |               | G                 | Km/h Skrad Podetki na zemljevidu ©2011 Google, Tele Atlas - Pogoji uporabe                                                           |
|    |            |                     |               | z                 | oom: 9 lat: 45.88374 lon: 15.03753 id: 6198 hitrost: 116.4 anal.vhod 12336                                                           |
|    |            |                     |               | 02<br>11          | zn. čas pozicije opis naprave lokacija<br>I 09.11.2011 13:09:07 8 NMH4-385 DOLENJI PODBORŠT PRI TREB., DOLENJI PODBORŠT PRI TREB. 12 |
|    | 🐈 s        | tart 📄 😥 🐵 🕻        | 🧿 🥹 🔹         | 👜 navodila za upo | rrabo t 🕜 Netcit SL 🗟 🖄 😫 🕲 💐 🎇 🗭 🦃 💟 13:09                                                                                          |

Slika 4 Pregled vseh vozil, uporabljena funkcija hitrostni števec

Z vstopom v program NetCLT, vidimo na levi strani seznam vozil - vašega voznega parka, na desni strani pa zemljevid, na katerem so vozila označena s pikami - krogci. Pike spreminjajo barve glede na čas zadnjega premika vozila, če vozilo stoji več kot 5 minut je pika rdeče barve, če pa se vozilo premika, pa je pika obarvana zeleno.

Na zemljevidu lahko nastavimo tudi želen prikaz ob pikah, ki nam prikažejo razne informacije o vozilu, izbiramo lahko med: trenutno hitrostjo, časom, krajem, in še veliko drugimi možnostmi. Če želimo pa lahko poljubno nastavimo tudi barvo prikaza za vsako vozilo posebej, da jih lahko že na osnovi barve napisa takoj prepoznamo. Barvo ali opis GPS sledilne naprave lahko spremenimo v meniju »naprave«, s pritiskom na gumb nastavitve ter jeziček osnovne nastavitve.

Prikažemo lahko tudi števec hitrosti, ki ga lahko prosto premikamo po zaslonu. Zemljevid lahko povečamo in pomanjšamo in sicer tako, da uporabimo kolešček na miški ali pa »zoom« vrstico nad karto, po njem pa se lahko tudi prosto premikamo z miško.

## Uporaba zgodovine

|    | TR/        | ACK.SI    | ver. 2.19 s | tanje ob: 09 | ).11.2011 13:04:36 |                            | _                    | n                       | aprave             | zemljevi              | <b>d</b> poročil            | la na                | stavitve         | informaci                                              | e                 |                  |     |
|----|------------|-----------|-------------|--------------|--------------------|----------------------------|----------------------|-------------------------|--------------------|-----------------------|-----------------------------|----------------------|------------------|--------------------------------------------------------|-------------------|------------------|-----|
| 1  | $\bigcirc$ | stanje vs | eh naprav   |              | (čas 🔽             | ) filtriranje              | brez                 | $\bigtriangledown$      |                    |                       |                             |                      | L                | 6190 09.11                                             | .2011 13:0        | 04:22[833,0.688] |     |
|    | Ø          | zgodovin  | a izbrane   | naprave      | (naslov 🔽          | ) (09.11.2                 | 011 ob 13:00         | 3:56 do 23:5            | 9:59               | določi                | čas )                       | slede                | nie 🔵            |                                                        |                   |                  | h   |
|    |            | postanki  |             |              | (razdalia 🔽        | ) — števe                  | ec — spi             | oročila 🦳               | graf               |                       | 50 合                        | ď                    |                  | 3.11.2011-08                                           | 3:37:16           |                  |     |
|    | 0          |           |             |              | (incode)           | ,                          |                      |                         | , J                |                       |                             | 4                    |                  |                                                        |                   |                  | 1   |
| oz |            | čas       |             | ∆ id         | opis               | <u> </u>                   | t Đơ                 | 🔵 fiksiraj kar          | to                 | karta                 | (map                        |                      | Q                |                                                        | čb 目              |                  |     |
|    | 6          | 09.11.201 | 1 13:04:43  | 6193         | 13 NMF1-           |                            |                      |                         |                    |                       |                             |                      | viden            | грп 🦷                                                  |                   |                  | 4   |
|    | 8          | 09.11.201 | 1 13:04:43  | 6195         | 18 NM CA           |                            |                      |                         |                    |                       |                             |                      | Teme             | inici 🦯                                                |                   |                  | l   |
|    | 21         | 09.11.201 | 1 13:04:43  | 6405         | 3 NM85-73          |                            | Mekir<br>nad Sti     | nje<br>ično             |                    | V                     | elike                       |                      |                  | Prantoče                                               |                   |                  |     |
|    | 3          | 09.11.201 | 1 13:04:42  | 6190         | 10 NM23-7          |                            |                      |                         |                    | Cešnjice              | siljice                     | Z                    | aboršt pri       | pri Temenio                                            | <sup>si</sup> Pun | gent             |     |
|    | 11         | 09.11.201 | 1 13:04:42  | 6198         | 8 NMH4-38          | The second                 | Sabria               |                         |                    |                       |                             |                      | Sentvidu         |                                                        | So /              |                  |     |
|    | 16         | 09.11.201 | 1 13:04:40  | 6210         | 12 NM47-0          | p                          | ri Stični            |                         | Petru              | ušnja                 | Sentp                       | pavel na             |                  |                                                        |                   | Malilian         |     |
|    | 7          | 09.11.201 | 1 13:04:39  | 6194         | 6 NM57-51          |                            | Stična               |                         | va                 | as                    |                             | пјакетт              | Selo pri         |                                                        |                   | pri Tem          | er  |
|    | 17         | 09.11.201 | 1 13:04:39  | 6211         | 15 NM37-3          |                            |                      | 8                       | Še                 | entvid                |                             |                      | Radohovi v       | asi                                                    |                   |                  | J   |
|    | 13         | 09.11.201 | 1 13:04:36  | 6200         | 2 NMMM-0           | RCX-1                      |                      | Pn                      | stavija pri<br>vas | Such                  |                             |                      | 416              |                                                        |                   | Browned Šr       | n   |
|    | 12         | 09.11.201 | 1 13:01:24  | 6199         | 31 NMA2-5          |                            | Virt                 | pri Stični              | There              | ~                     | 00.11.2011                  | 09-25-06             | Gr               | m                                                      |                   | Temenici         | 1   |
|    | 5          | 09.11.201 | 1 12:57:27  | 6192         | 5 NMF7-72          |                            |                      | Griže                   | 0                  | 640                   | ŠENTVID PR                  | US:35:06<br>U STIČNI | ŏ                |                                                        |                   | 1 M              |     |
|    | 19         | 09.11.201 | 1 12:53:57  | 6287         | 9 NM85-64          |                            |                      | 646                     |                    |                       | SENTVID PR<br>hitrost: 49 k | ti STICNI 1<br>m/h   | .74              | 646                                                    |                   |                  | itr |
|    | 9          | 09.11.201 | 1 12:43:23  | 6196         | 1 NMC9-69          |                            |                      |                         | Glogov             | vica                  | višina: 296 i               | m                    |                  | 100                                                    | Gesta             | Vel              | KI  |
|    | 4          | 09.11.201 | 1 12:39:55  | 6191         | 11 NM47-0          |                            | Ivančna              | Vrhpolje pri            |                    | 1                     |                             | ~                    | Škoflis          |                                                        | 6.                | 46 Mali Gaber    |     |
|    | 18         | 09.11.201 | 1 12:32:40  | 6212         | 14 NM37-3          | lo Hudo                    | Gorica               | Sentvidu                | DE.                | 20                    |                             |                      | Citolije         |                                                        |                   | Velik            | 1   |
|    | 14         | 09.11.201 | 1 10:32:42  | 6201         | 4 NMA8-84          | ci E70                     | A2                   |                         | E70                | H1 A2                 |                             | Dob pri<br>Šentvidu  | Boga vas         |                                                        |                   |                  | -   |
|    | 10         | 09.11.201 | 1 10:01:38  | 6197         | 7 NME5-32          | Mleščevo                   | Mrzlo Polie          | Artiž                   | a vas Ve           | like Pece             | 1 - A                       |                      | Pol              | cojnica                                                |                   |                  | М   |
|    | 20         | 09.11.201 | 1 09:51:22  | 6288         | 30 NM 37           |                            | Škrianči             | 11                      |                    |                       |                             | 1                    | Sela pri<br>Dobu | Pristavica                                             | pri               |                  | 1   |
|    | 22         | 09.11.201 | 1 05:04:58  | 6406         | R NM H6-9          | eliko                      | Skijano              |                         |                    |                       | 2                           |                      | EZO              | Vel. Gabr                                              | Bič               | Constant in      |     |
|    | 15         | 08.11.201 | 1 19:49:56  | 6202         | 6A NM ZU           | Tielo                      | 11 bad               |                         |                    |                       |                             |                      | Podboršt         | A2                                                     |                   | E70              | 2   |
|    | 23         | 03.11.201 | 1 18:10:44  | 6645         | 30 NM KV-          | Malo Črnelo                |                      |                         |                    |                       |                             |                      |                  |                                                        | agorica p         | ri               |     |
|    | 2          | 05.08.201 | 1 13:02:30  | 6055         | R NMA2-            | G                          | orenia vas           |                         |                    | Male                  | Pece Rde                    | CI Kal               |                  | Ve                                                     | likem Gat         | aru              |     |
|    | 1          |           |             | 3000         | rezerva 21         | POWERED BY                 |                      |                         |                    |                       |                             |                      | Sad              |                                                        |                   |                  |     |
|    |            |           |             |              |                    | Google                     |                      |                         | 1                  | <u> </u>              | /                           | Poda                 | tki na zemljev   | /idu ©2011                                             | Tele Atlas        | - Pogoji uporab  | e   |
|    |            |           |             |              |                    | zoom: 13                   | lat: 45.94           | 1466 Ion                | : 14.84651         | id: 6190              | hitrost                     | t:0.61               | anal.vhod        | 294                                                    |                   |                  |     |
|    |            |           |             |              |                    | ozn. čas poz<br>3 09.11 20 | icije<br>11 13:04:42 | opis napra<br>10 NM23-7 | ave<br>8P          | lokacija<br>LJUBLJANA | A. TACENSKA                 | A CESTA 1            | 03               |                                                        |                   |                  |     |
|    |            |           |             |              |                    | 00.11.20                   |                      | .oranzori               |                    |                       |                             |                      |                  |                                                        |                   |                  | 4   |
|    | 🛃 s        | tart      | 😢 🐵 🧿       | 🙂 👋          | 👜 navodila za      | uporabo t                  | 🔘 Netclt             |                         |                    |                       |                             |                      | 5L 🔇 📙 🛛         | ) <del>()</del> () () () () () () () () () () () () () | 896               | 🌶 🕥 🔽 13:04      |     |

Slika 5 Simulacija vožnje vozila, na določen datum

Program omogoča pregled zgodovine izbranega vozila, to funkcijo lahko omogočimo s klikom na gumb »določi čas«, nato določimo čas in datum. Po izboru se nam bo na karti prikazala prevožena pot izbranega vozila, označena z raznimi barvami, ki prikazujejo različna območja hitrosti. Npr. rdeča barva črte, označuje hitrost preko 140 km/h. S premikanjem miške po pozicijah poti pa izvemo čas, naslov, trenutno hitrost in nadmorsko višino. Pot vožnje vozila pa lahko tudi simuliramo s pritiskom gumba »play«.

Zemljevid samodejno sledi premikanju vozila (trenutno izbrano vozilo se nahaja vedno na sredini zemljevida), to funkcijo lahko izključimo s pritiskom na gumb fiksiraj karto. S pritiskom na gumb natisni pa lahko sliko zemljevida tudi natisnemo. Zemljevid nam omogoča prikaz vseh postankov, ki se označijo z oranžnimi kvadratki.

| Т              | RACK.SI ver. 2.19                              | stanje ob: 15 | 5.11.2011 09:35:03 |                   |                                       |                                                                                                    | napri                                                                                                    | ave <b>zemljevid</b>   | poročila na              | stavitve inform           | acije 🔲 🔲 🔀                     |
|----------------|------------------------------------------------|---------------|--------------------|-------------------|---------------------------------------|----------------------------------------------------------------------------------------------------|----------------------------------------------------------------------------------------------------|------------------------|--------------------------|---------------------------|---------------------------------|
|                | 🗇 stanje vseh naprav                           | (7)           | (čas 🔽             | П filtriranje (ь  | rez 🔽 🛛 🛛                             |                                                                                                    |                                                                                                    |                        |                          |                           | L: 6195 09.11.11[1834,5.891]    |
|                | 고 zgodovina izbrane                            | naprave       | (čas 🔽             | 09.11.2011 a      | b 09:24:34 do 23:59:59                | določi čas                                                                                                    | ) (sledenie 🔴                                                                                                    | 2                      |                          |                           |                                 |
|                | 🔊 postanki                                     | 12            | (postanki ☑)       | števec (          | 🗆 sporočila 👝 graf                    |                                                                                                    |                                                                                                    |                        |                          |                           |                                 |
|                |                                                |               | (                  | 15                |                                       | 6                                                                                                    |                                                                                                    | -                      |                          |                           |                                 |
| ozn.           | čas 🌖                                          | ∆∣id          | opis               | <b>E</b>          | 🛨 🕢 fiksiraj karto                    |                                                                                                    | karta (n                                                                                                    | map 🔽 🔍                |                          |                           | čb 占 📿                          |
| 7              | 15.11.2011 09:35:09                            | 6194          | 6 NM57-51          |                   | 3                                     | 040                                                                                                    | lalo 1                                                                                                    | 2                      |                          |                           | 9) Prince (18) (10)             |
| 1              | 6 15.11.2011 09:34:46                          | 6210          | 12 NM47-0          | Podlipoglav       |                                       | Tre                                                                                                    | peljevo                                                                                                    |                        | Vintarjevec              | Leskovica pri<br>Šmartnem |                                 |
| 8              | 15.11.2011 09:33:50                            | 6195          | 18 NM CA           | Senipaver         |                                       | 1                                                                                                    | rebeljevo                                                                                                    |                        |                          |                           |                                 |
| • 1            | 0 15.11.2011 09:32:31                          | 6197          | 7 NME5-32          |                   | Gor                                   | renja vas Mal                                                                                                    | Vrh pri                                                                                                    | Osredek Planina        |                          |                           |                                 |
| 9              | 15.11.2011 09:32:05                            | 6196          | 1 NMC9-69          |                   | pi<br>De                              | ri Polici Pre                                                                                                    | zganju                                                                                                    | nad sticno             |                          | 410                       | Obla Gorica                     |
| • 3            | 15.11.2011 09:31:41                            | 6190          | 10 NM23-7          | U U               | poglav Pance I                        | pri Polici                                                                                                    |                                                                                                    |                        |                          | oblati                    |                                 |
| - 5            | 15.11.2011 09:29:55                            | 6192          | 5 NMF7-72          | Zgorr             | ija Dole pri<br>ca Polici             | Biecji Vri                                                                                                    | Leskovec                                                                                                    |                        | Pristava<br>and Stillion | Sobra                     | ače Mišji Dol                   |
|                | 3 15.11.2011 09:28:49                          | 6200          | 2 NMMM-0           | eliki Vrh         |                                       | Polica                                                                                                    | ezovo                                                                                                    |                        | nad Sticho               |                           | Temenica                        |
|                | 1 15.11.2011 09:27:32                          | 6392          | O NMOF 44          | rie-Sap Paradišče | Mala<br>Stara vas                     |                                                                                                    |                                                                                                    | Metnaj                 | Dobrava<br>pri Stični    | Bukovica Čagošče          | Radanja vas                     |
| 2              | 9 15.11.2011 09:26:06<br>1 15.11.2011 09:24:54 | 6405          | 3 NM85-71          |                   | 10:43:05 10:43                        | :50<br>Dature                                                                                                    | Vrh pri                                                                                                    |                        | Veliki                   | Kal                       | Primskovo                       |
| 1              | 4 15 11 2011 09:21:45                          | 6201          | 4 NMA8-8(          | Cikava            | 10:41:35                              | 10:44:25 10:45:10                                                                                                    | Višnji Gori                                                                                                    | nac                    | ekinje<br>I Stično       |                           | 416                             |
| 1              | 8 15.11.2011 09:13:02                          | 6212          | 14 NM37-3          | Şela pri 6        | 46 10:40:25 Spodnie                   | 10:46                                                                                                    | 09.11                                                                                                    | 2011 10:47:45          | Petrušnja<br>vas         | 1 Dest                    |                                 |
| 1              | 7 15.11.2011 08:59:12                          | 6211          | 15 NM37-3          | Smarju            | 0:16:43 00:27:10 Blato                |                                                                                                    | 10:47 PODSM                                                                                                    | AREKA PRI VIŠNJI GORI  | Sentvid                  | Selo pr                   | i Breg pri                      |
| 6              | 15.11.2011 08:50:29                            | 6193          | 13 NMF1-           |                   | 09:52:47 Gati                         | 646                                                                                                    | hitrost                                                                                                    | : 125 km/h             | pri Stični 13:05:38      | 12:00:50                  | Temenici                        |
| - 1            | 2 15.11.2011 07:15:10                          | 6199          | 31 NMA2-{          | 0.3               | 1:10 0:09:52                          | and R                                                                                                    | Pristava pri                                                                                                    | 342 m                  | 13:04:38                 | 13:07:48 9m               |                                 |
| 0 2            | 2 15.11.2011 05:24:00                          | 6406          | R NM H6-9          | Pece Ponova       | 0:08:58 Malo Veliko<br>Miačevo        | Żalna<br>Velika Loka                                                                                                    | Visiti Gui                                                                                                    | 10:48:55               | 13:04:03 Glog 0:431      | 13:54:19                  | 64 0.09:47                      |
| 1              | 5 14.11.2011 19:31:38                          | 6202          | 6A NM ZU           | Mala yas nri      | Spodnia Lobček                        |                                                                                                    | Kriška vas                                                                                                    | Spodnj 0:09:50 10:49:3 | 5. E70 Vel               | ke Pece 13:55:04 13       | 56:59 <sup>V</sup> 14:00:09     |
| 0 2            | 0 14.11.2011 15:06:20                          | 6288          | 30 NM 37           | Grosupljem        | Slivnica                              | Plešivica<br>pri Žalni                                                                                                    |                                                                                                    | Draga Mleščevo Škrjan  | iče                      | Sentvidu 3                | 13:57:49 13:59:29 HI A          |
| - 4            | 14.11.2011 14:44:56                            | 6191          | 11 NM47-0          | Št. Jurij         | 647                                   | Salue                                                                                                    |                                                                                                    | Veliko 216             |                          | 42                        | A C                             |
| 0 2            | 14.11.2011 07:41:23                            | 6055          | R NMA2-i b         | ičje              |                                       | Lúč                                                                                                    | e (ug                                                                                                    | Gorenja                | vas                      | Sad                       | Zagorica pri<br>Velikem Ĝabru   |
| <del>0</del> 2 | 3 03.11.2011 18:10:44                          | 6645          | 30 NM KV-          |                   |                                       |                                                                                                    | 647                                                                                                    |                        | Bojanji Vrh              |                           | Stehanji vasi                   |
| - 1            |                                                | 3000          | rezerva 21         |                   | Predole Vel<br>Raj                    | ika<br>Ma                                                                                                    | 047                                                                                                    |                        |                          | Hrastov Dol               |                                 |
|                |                                                |               | ni                 | ik 💎              |                                       | ala Pačna                                                                                                    |                                                                                                    | Muljava                |                          | Trnovica                  | Dole                            |
|                |                                                |               |                    |                   | 5                                     | Gabrje pri                                                                                                    |                                                                                                    | 216                    | Luč                      | arjev Kal                 | Sela pri Sel                    |
|                |                                                |               |                    | Male              |                                       | Čušperk Ilovi Gori Ve<br>Ilova                                                                                                    | lika Ravni Dol 647<br>Gora                                                                                       | Znojile<br>pri Krki    |                          |                           | Sumberku                        |
|                |                                                |               |                    | Lipljene          | Vodice                                | Mala II                                                                                                    |                                                                                                    | Krška vas              |                          |                           |                                 |
|                |                                                |               |                    | 106 Skocjan       |                                       | Gon                                                                                                    |                                                                                                    | Krka Gabrovčec         | warmen and               |                           | and the second                  |
|                |                                                |               | а                  | k Gradež          |                                       |                                                                                                    |                                                                                                    | Podbukovje             | Kitni Vir                |                           |                                 |
|                |                                                |               |                    | Lapoije           |                                       | 647                                                                                                    | Hočevje                                                                                                    | Velike L               | 216 pri Zagra            | adcu                      |                                 |
|                |                                                |               |                    |                   |                                       | acto                                                                                                    |                                                                                                    |                        | Fužina                   | Češnjice pri              | na Comil Keit                   |
|                |                                                |               | o                  | Inik 🦯 🦯          | Ponikve 64/                           | Zdenska vas                                                                                                    |                                                                                                    |                        | Zagradec                 | Zagradcu Va               | Vrh pri Križu                   |
|                |                                                |               |                    | Rašica            | P P P P P P P P P P P P P P P P P P P | Dobrepolie                                                                                                    |                                                                                                    |                        | 649                      | Drašča vas                | 216 R                           |
|                |                                                |               | k                  | ROSINED BY        |                                       | Videm                                                                                                    |                                                                                                    | Mali Korini            | 3                        | Śmihel                    | pri Dešeča vas                  |
|                |                                                |               |                    |                   | 45 05107 Jan. 14 74                   |                                                                                                    | itrost 5 10 or slut                                                                                              | 100 Do                 | Poda                     | tki na zemljevidu ©21     | 011 Tele Atlas - Poqoji uporabe |
|                |                                                |               |                    | 200m: 12 lat      | 40.00207 IUN: 14.75                   | lokacija                                                                                                    | anal.vn                                                                                                    | 100 334                |                          | -                         |                                 |
|                |                                                |               |                    | 8 15.11.2011 09   | 33:50 18 NM CA 794                    | GROSUPLJE, CES                                                                                                    | TA NA KRKO 18 🤎                                                                                                  | 7                      |                          |                           |                                 |
| 1              | start 🔍 🔍 🙉 🗖                                  | • 🕲 🔹         | C Firmware.und     | later             | ware updater                          | wodila za uporab 🛛 🕷                                                                                                    | Paint Shop Pro - p                                                                                               | 🕲 Travian si1 - Mozi   | Netch                    |                           | K 😫 💱 🗿 V8 _9:35                |
|                |                                                |               |                    |                   |                                       | and the second second se | and the second second second second second second second second second second second second second second second |                        | - Marca                  |                           |                                 |

Slika 6 Prikaz celotne poti vozila s postanki, na določen datum

Legenda:

- 1. »Zoom« vrstica, ki nam omogoča povečanje ali pomanjšanje karte, s klikanjem na plus ali minus
- 2. izbira ponudnika zemljevida
- 3. fiksiranje karte: funkcija ohrani karto na mestu, tako se ne premika gibljejo se torej vozila po karti.
- 4. trenutni naslov GPS pozicije naprave
- 5. seznam naprav vozni park
- 6. tipka »play«, za start simulacije vožnje
- 7. izbira prikaza stanja vseh vozil na karti
- 8. filtriranje vozil uporabno pri večjem število vozil
- 9. črno-bel prikaz karte
- 10. povečanja karte na velikost zaslona
- 11. izbor podatka, ki ga želimo prikazati poleg trenutne GPS pozicije na karti
- 12. prikaz postankov in različnih informacij o postankih (čas prihoda na lokacijo postanka, trajanje postanka, ...)
- 13. informacije o vožnji, ki se nam prikažejo ob premiku miškinega kazalca na del prevožene poti
- 14. prikaz postanka ob vožnji

- 15. prikaz števca hitrosti, grafa ali pa sporočil (napredni sistemi)
- 16. obdobje čas in datum za katerega pregledujemo vožnjo zgodovino (predhodno izbrano na gumbu "določi čas")
- 17. menijska vrstica (preklop med različnimi moduli programa netCLT)
- 18. gumb natisni tiskanje trenutnega prikaza in karte.

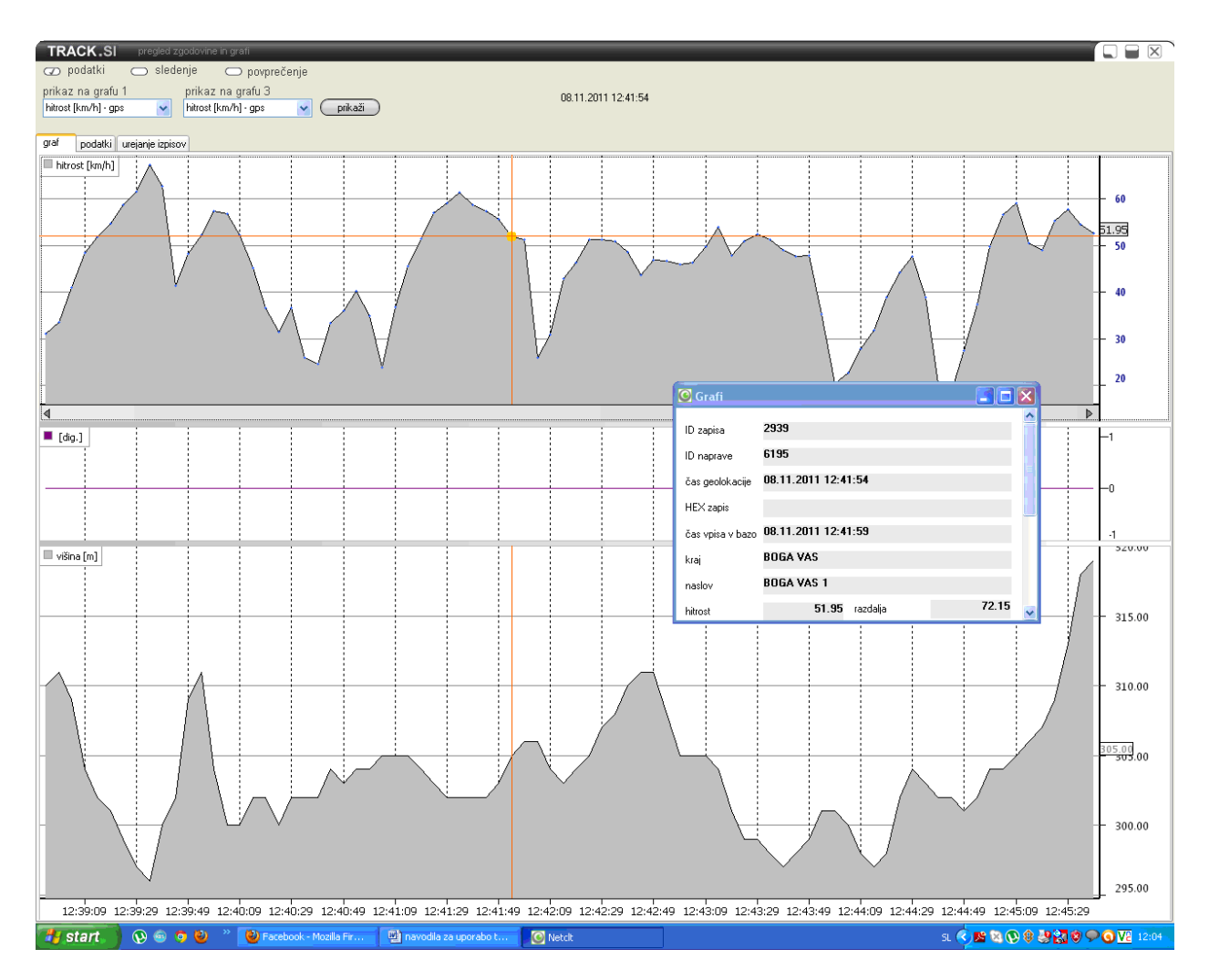

### Grafični prikaz vožnje

Med ogledom zgodovine vozila, se nam ob kliku na gumb »graf« odpre okno v katerem sta 2 grafa, zgornji prikazuje hitrost , spodnji pa nadmorsko višino. Po grafu se lahko premikamo s puščicama levo in desno, ki se nahajata pod grafom hitrosti - interaktivno spreminjanje časovne osi. Graf lahko strnimo tako, da kliknemo med puščici levo in desno ter potegnemo v levo ali desno. S klikom na gumb podatki pa se nam odpre okno, ki prikazuje natančne podatke pri hitrosti ali nadmorski višini, ki smo jo označili s klikom miške - na grafu hitrosti. Tam kamor kliknemo se prikaže oranžna pika.

Slika 7 Grafični prikaz vožnje vozila

Sosednji jeziček "podatki" prikazuje podatke, ki jih je poslala GPS naprava in podatke, ki jih je izračunal sistem, podatki so razporejeni po časovnem zaporedju.

## Datumski pregled poročil

NetCLT ima možnost pregleda vožnje enega vozila v nekem datumsko določenem časovnem obdobju - "obračun po napravah". V alineji meniju »poročila« izberemo na levi strani dva datuma od katerega, do katerega želimo vpogled v podatke, ob kliku na levi gumb »prikaži« se nam na dveh razpredelnicah, ter enem grafu prikažejo podatki o vožnji vozila v izbranem obdobju.

V alineji "obračun po datumu" pa lahko pokažemo zgodovino za vsa vozila hkrati, za en izbrani datum, s klikom na desni gumb »prikaži«.

Graf na desni strani prikazuje urni profil vožnje v dnevu - razberemo lahko prevožene kilometre: skupne in po urni lestvici dneva (00 do 24), povprečno hitrost, maksimalno hitrost, ter čas vožnje vozila.

| TRACK.8I ver. 2.13            | n                        | aprave zemljevid  | poročila | nastavitve informacije |   |
|-------------------------------|--------------------------|-------------------|----------|------------------------|---|
|                               | filtriranje (renault     |                   |          |                        | ) |
| obračun po napravah           | obračun po datumu        | izpis poročil     | tiskanje | posebna poročila       |   |
| od 22. 6.2010 💌 🥚 10 NM23-78P | 🛛 22. 6.2010 🖌 (prikaži) | 📿 postanki/vožnje | natisni  | (napredna poročila)    |   |
| do 22. 6.2010 💌 🦲 10 NM23-78P | 6190                     | 🔘 urni profil     |          | •                      |   |
| dnevna statistika             | 6193<br>6196             |                   |          |                        |   |
| uporabnik id.nt 12 NM47-08P   | 6210                     |                   |          |                        |   |
|                               |                          |                   |          |                        |   |
|                               |                          |                   |          |                        |   |
|                               |                          |                   |          |                        |   |
|                               | £                        |                   |          |                        |   |
|                               |                          |                   |          |                        |   |
|                               |                          |                   |          |                        |   |
|                               | 8                        |                   |          |                        |   |
| id prihod odhod lo            | kacija                   | vožnja            | postanek | pot hitrost id.n.      | b |
|                               |                          |                   |          |                        | _ |
|                               |                          |                   |          |                        |   |
|                               |                          |                   |          |                        |   |
|                               |                          |                   |          |                        |   |
|                               |                          |                   |          |                        |   |
|                               |                          |                   |          |                        |   |
|                               |                          |                   |          |                        |   |
|                               |                          |                   |          |                        |   |
|                               |                          |                   |          |                        |   |
|                               |                          |                   |          |                        |   |
|                               |                          |                   |          |                        |   |
|                               |                          |                   |          |                        |   |
|                               |                          |                   |          |                        |   |

Slika 8 Primer izbire vozila in datuma

V tabeli dnevna statistika vidimo datum vožnje, prevožene metre, trajanje postankov, trajanje vožnje, maksimalno hitrost, ter povprečno hitrost za vse dni v

določenem časovnem obdobju. Za več podrobnih informacij o vožnji za določen datum pa dobimo s klikom miške na ta datum.

V spodnji tabeli se nam prikažejo vsi postanki vozila za izbrani datum (7). Vsaka vrstica prikazuje en postanek, ki je določen:

- z lokacijo postanka

- trajanjem postanka

-časom prihoda na lokacijo postanka

-časom odhoda iz lokacije postanka

-s prevoženo potjo do lokacije postanka

-in časom vožnje do lokacije postanka

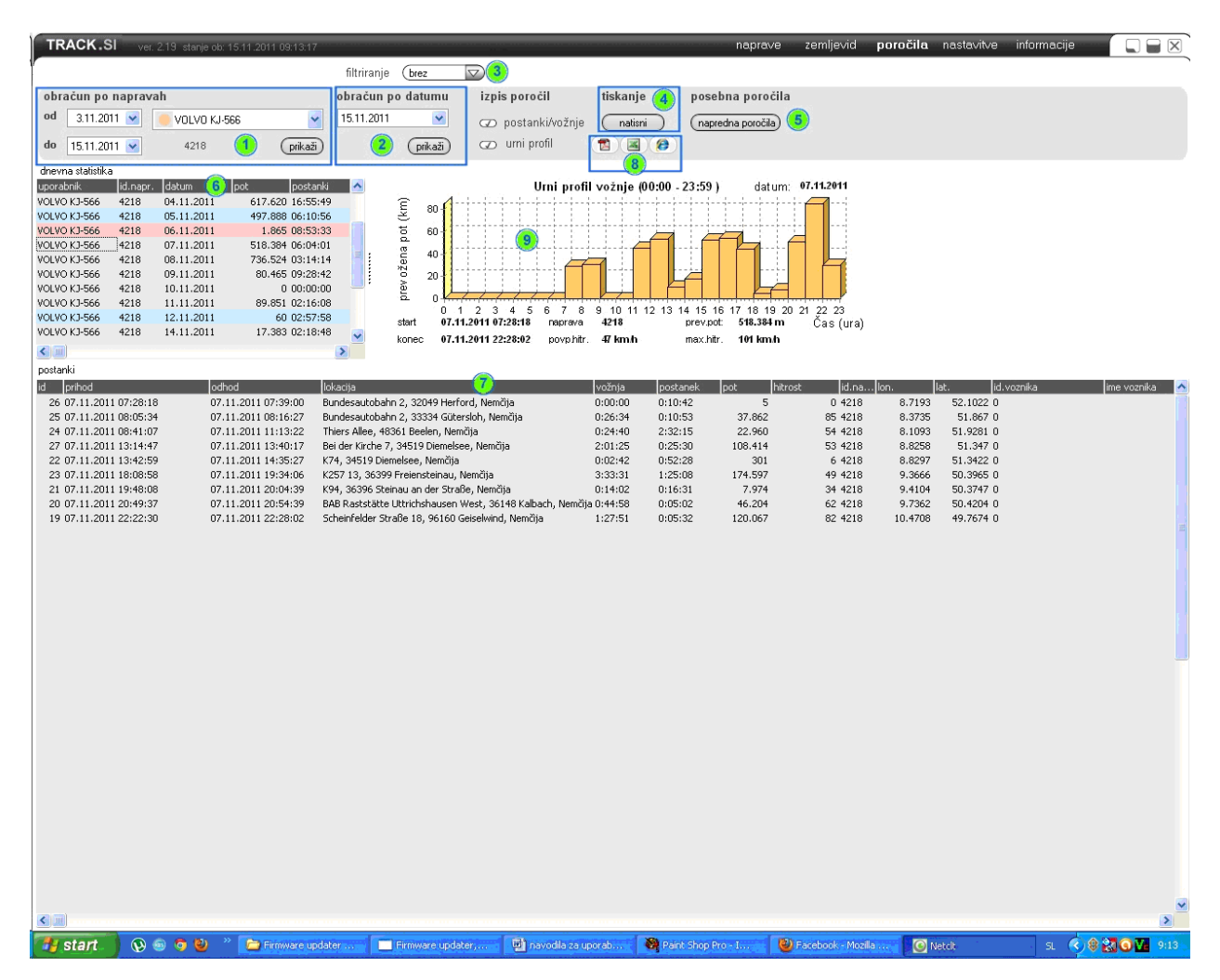

Slika 9 Primer prikaza poročila vožnje

Legenda:

- 1. Obračun po napravah, kjer lahko nastavimo časovno obdobje in izberemo vozilo za katero želimo izdelati poročilo o vožnji
- 2. Obračun po datumu, kjer lahko izberemo datum in se nam prikažejo poročila vseh vozil za izbrani datum
- 3. Filtriranje vozil uporabno pri večjem številu vozil
- 4. Gumb za tiskanje poročila
- 5. Gumb za pregled naprednih poročil zahtevnejši nivo

- 6. Tabela dnevna statistika, ki nam prikazuje informacije o vožnji v določenem časovnem obdobju po dnevih
- 7. Tabela postanki, ki nam za izbrano vrstico v tabeli dnevna statistika, prikaže podatke o vožnji in postankih za 1 dan
- Možnost izvoza poročila v Excel -XLS, Internet Explorer HTM ter Adobe reader PDF
- 9. Graf urni profil vožnje, ki nam prikaže prevoženo pot za vsako uro v dnevu.

# Statistika postankov

| KJ          | E-SI.si ver 2.19     | stanje ob. 09 | 11.2011 14.26.31 |                        |                           |                             |                            | napra                 | we <b>zemljevid</b> poročila na                               | stavitve informacije       |                                          |
|-------------|----------------------|---------------|------------------|------------------------|---------------------------|-----------------------------|----------------------------|-----------------------|---------------------------------------------------------------|----------------------------|------------------------------------------|
| C           | ) stanje vseh naprav | (             | opis 🔽           | ) filtrira             | nje (brez                 |                             |                            |                       |                                                               | L: 6                       | 199 03.11.11[236,1.468]                  |
| Ø           | zgodovina izbrane    | naprave (     | naslov 🔽         | 03.1                   | 1.2011 ob 13:36           | 41 do 23:59:59 )            | določi čas                 | ) 🛛 sledenje 🔴        | )                                                             |                            |                                          |
| æ           | ) postanki           | (             | čas prih. 🔽      | ) 🗆 št                 | evec 🔵 spo                | ročila 👝 graf               | () □ 10 👙                  |                       | )                                                             |                            |                                          |
| ozn.        | lčas                 | 스 <b>l</b> id | opis             | <b>—</b>               | - 1 E C                   | ) fiksiraj karto            |                            | karta (m              |                                                               | - ă                        |                                          |
| 21          | 09.11.2011 14:28:37  | 6405          | 3 NM85-7:        |                        |                           |                             |                            | 700000                |                                                               | Clas                       | ter la                                   |
| 14          | 09.11.2011 14:28:28  | 6201          | 4 NMA8-8+        | 652                    | Roi                       | e pri Trebaniski            | Križ                       | Zagorica              | 417                                                           | SIDV                       | as                                       |
| 18          | 09.11.2011 14:28:26  | 6212          | 14 NM37-5        |                        | Mačkovec Čat              | ležu Vrh                    |                            |                       | Think Mima                                                    |                            | - Aller                                  |
| 12          | 09.11.2011 14:22:51  | 6199          | 31 NMA2-5        |                        |                           |                             | Mala                       | Ševnici               | a Gorenja vas                                                 | No Sec.                    | 1 Clinch                                 |
| 8           | 09.11.2011 14:20:05  | 6195          | 18 NM CA         | 1.1                    | KJE-SI.si                 |                             |                            |                       |                                                               | $\mathbf{X}$               | Glinek                                   |
| 13          | 09.11.2011 14:18:28  | 6200          | 2 NMMM-0         |                        | iskanje postankov         | efektivnost stroja dig      | gitalni vhodi 🛛 pregled p  | oo voznikih           |                                                               |                            | K BLAN                                   |
| 19          | 09.11.2011 14:03:47  | 6287          | 9 NM85-64        | -                      | kriteriji iskanja         |                             | 200 20                     | 12.127.02             | (                                                             |                            | RANA                                     |
| 17          | 09.11.2011 14:02:23  | 6211          | 15 NM37-3        | Kukenbe                | išči po napravi           | datum od                    | datum do                   | Lokacija              | pozicija (lat;lon) polmer (m)                                 | natishi                    | L SAUX DA                                |
| 7           | 09.11.2011 13:59:23  | 6194          | 6 NM57-51        |                        |                           | 1.1.2011                    | 30. 1 . 2011               | ×                     | 45.9122;15.0267 200                                           | prikaži )                  | 2. 1. 1. 1. 1. 1.                        |
| 11          | 09.11.2011 13:55:48  | 6198          | 8 NMH4-38        | 100                    | datum                     | prihod                      | traianie post              | Odhod                 | lokacija                                                      | naprava 🔥                  | There                                    |
| 9           | 09.11.2011 13:55:36  | 6196          | 1 NMC9-65        |                        | 03.01.2011                | 03.01.2011 10:55:06         | 0:38:54                    | 03.01.2011 11:34:00   | TREBNJE, OBRTNIŠKA ULICA 51                                   | 6196                       | 1 - all                                  |
| 16          | 09.11.2011 13:49:16  | 6210          | 12 NM47-0        | N/I                    | 11.01.2011                | 11.01.2011 08:32:29         | 0:22:58                    | 11.01.2011 08:55:27   | TREBNJE, OBRTNIŠKA ULICA 51                                   | 6196                       | Debenec                                  |
| 5           | 09.11.2011 13:45:21  | 6192          | 5 NMF7-72        |                        | 13.01.2011                | 13.01.2011 08:25:25         | 0:47:32                    | 13.01.2011 09:12:57   | TREBNJE, OBRTNIŠKA ULICA 51                                   | 6196                       |                                          |
| 3           | 09.11.2011 13:39:27  | 6190          | 10 NM23-7        | 11.                    | 19.01.2011                | 19.01.2011 09:28:58         | 0.00.25                    | 19.01.2011 09:59:13   | TREBNJE, UBHTNISKA ULILA 51<br>DOLENJE MEDVEDJE SELO, DOLENJE | 6196<br>MET 0199           | l l k                                    |
| 6           | 09.11.2011 13:11:48  | 6193          | 13 NMF1-         |                        | 19.01.2011                | 19.01.2011 11:07:11         | 0:14:30                    | 19.01.2011 11:21:41   | TREBNJE, OBRTNIŠKA ULICA 51                                   | 6199                       |                                          |
| .4          | 09.11.2011 12:39:55  | 6191          | 11 NM47-C        | a 🔪 🛛                  | 11.01.2011                | 11.01.2011 09:36:13         | 0:08:07                    | 11.01.2011 09:44:20   | TREBNJE, OBRTNIŠKA ULICA 51                                   | 6210                       | 1.1.1.1.1.1.1.1.1.1.1.1.1.1.1.1.1.1.1.1. |
| 0 10        | 09.11.2011 10:01:38  | 6197          | 7 NME5-32;       |                        |                           |                             |                            |                       |                                                               |                            | 1 1 1                                    |
| 20          | 09.11.2011 09:51:22  | 6288          | 30 NM 37         | 22                     |                           |                             |                            |                       |                                                               |                            | × 2,3                                    |
| 22          | 09.11.2011 05:04:58  | 6406          | R NM H6-9        | Ob                     |                           |                             |                            |                       |                                                               |                            | and the                                  |
| 15          | 08.11.2011 19:49:56  | 6202          | 6A NM ZU         | 650                    |                           |                             |                            |                       |                                                               |                            | The second                               |
| 23          | 03.11.2011 18:10:44  | 6645          | 30 NM KV-        | 1 - Martin             |                           |                             |                            |                       |                                                               |                            | DOVER.                                   |
| 2           | 05.08.2011 13:02:30  | 6055          | R NMA2-          | Luza                   |                           |                             |                            |                       |                                                               |                            | Carlor Carlo                             |
| 1           |                      | 3000          | rezerva 21 🕽     | nežja vas              |                           |                             |                            |                       |                                                               |                            | R                                        |
|             |                      |               |                  |                        |                           |                             |                            |                       |                                                               |                            |                                          |
|             |                      |               |                  | 650                    |                           |                             |                            |                       |                                                               |                            | nri                                      |
|             |                      |               |                  |                        |                           |                             |                            |                       |                                                               |                            | eči                                      |
|             |                      |               |                  |                        |                           |                             |                            |                       |                                                               |                            | Las N                                    |
|             |                      |               |                  |                        | 1 m                       |                             |                            |                       |                                                               | ×                          |                                          |
|             |                      |               |                  | Žele                   | (Account)                 |                             |                            |                       |                                                               |                            |                                          |
|             |                      |               |                  | L                      | Sa.                       | 12 1 1 2 1 1                | 1000 L 1 1 1               |                       | 21-21-12-12-12-12-12-12-12-12-12-12-12-1                      |                            | Hrastje pri<br>Mirni Peči                |
|             |                      |               |                  |                        | Podlisec                  | Gorenja vas                 | Śahovec                    | Gorenji Vrh           | Dečja vas 65                                                  |                            | Dolenia vas Š                            |
|             |                      |               |                  | POWERED BY             |                           | Dobrnič Lokve pri           | Dolenji Vrh                | pri Dobrniču          | Vrhpeč                                                        | lalča                      | pri Mirni Peči                           |
|             |                      |               |                  | Google                 | · /                       | DODHIEU                     | the second                 | AST INCO              | Pode                                                          | itki na zemljevidu ©2011 T | ele Atlas - Rocompacabe                  |
|             |                      |               |                  | zoom: 13               | lat: 45.912               | 221 Ion: 15.0267            | 4 id: 6199 H               | hitrost:13.9- anal.vh | od 12336                                                      |                            |                                          |
|             |                      |               |                  | ozn. čas p<br>12 09.11 | ozicije<br>.2011 14:22:51 | opis naprave<br>31 NMA2-513 | lokacija<br>NOVO MESTO, LJ | UBLJANSKA CESTA 89    |                                                               |                            |                                          |
| <b>1</b> 19 | start 🛛 😡 🚳 🤹        | ) 🥹 👋         | 🦁 Travian sil –  | - Google               | navodla z                 | a uporabo t 🧕 💽 r           | Vetclt                     |                       |                                                               | s. (                       | ) 🖲 🚼 🧿 🔽 14:28 .                        |

Slika 10 Prikaz statistike postankov

Za vsako lokacijo na zemljevidu lahko pogledamo kdaj je bilo katero vozilo na tej lokaciji. To storimo tako, da pritisnemo desni klik na želeno lokacijo, ter v izbirnem meniju izberemo alinejo »išči postanke na tej lokaciji«. Potem se nam odpre novo okno, v katerem izberemo alinejo »iskanje postankov«. S klikom na gumb prikaži se nam prikažejo informacije o vseh postankih v radiu 100 metrov. Radij lahko nastavimo sami. Lokacijo lahko seveda tudi ročno vpišemo v okno »lokacija« Nastavimo lahko časovno obdobje, v katerem želimo najti podatke o postankih na izbrani lokaciji.

Iščemo lahko postanke samo enega vozila, če je vklopljena kljukica nad izborom vozila. V primeru da kljukica ni vklopljena pomeni, da iščemo postanke za vsa naša vozila v postavljenem obdobju in oddaljenosti od lokacije.

## Uporaba sistema track.si - mobile

Ko ne boste pri računalniku imate možnost vpogleda v stanje vaših vozil preko spletne aplikacije trak.si - mobile. Aplikacije deluje praktično na vsakem mobilnem telefonu, ki ima GPRS. Aplikacija seveda deluje tudi na vsakem računalniku (iPad, MAC, Linux).

Aplikacija se nahaja na http://www.track.si/mobile.htm

Pokaže se vam naslednje okno:

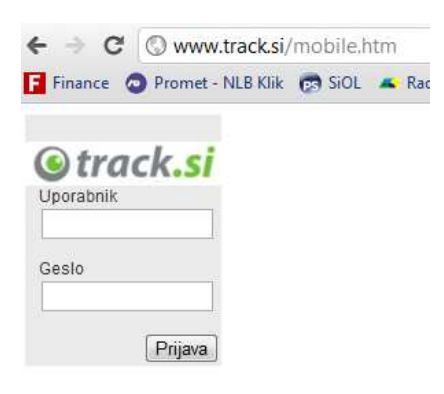

Slika 11 Prijava v track.s - mobile

V sistem se prijavite z enakim uporabniškim imenom in geslom kot v aplikacijo NetCLT. Na vašem mobilniku se vam bo prikazala se vam bo osnovna stran:

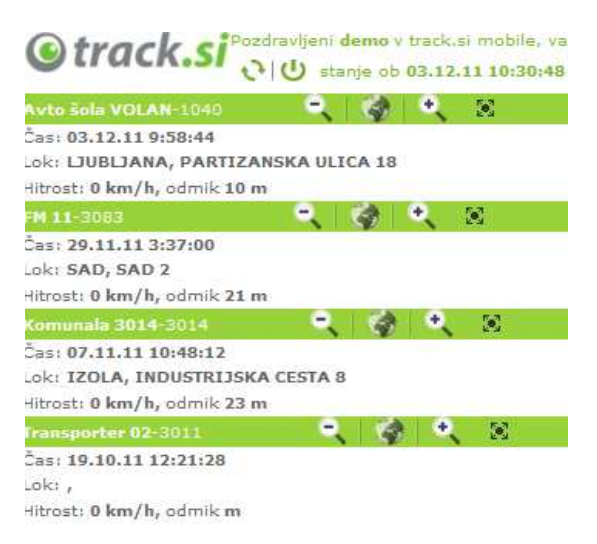

Slika 12 Seznam naprav v aplikaciji track.si - mobile

Na seznamu vidite seznam vaših vozil s časom zadnje poslane geo-pozicije. Na vrhu imate dva gumba, eden je za osvežitev stanja, drug je za izhod aplikacije.

Na seznamu imate poleg vsake naprave 4 gumbe, prvi trije gumbi prikažejo zemljevid na različnih povečavah z vašo trenutno pozicijo vozila. 4-gumb odpre Google maps zemljevid - vendar ta deluje le na boljših telefonih, medtem ko prvi trije gumbi delujejo na vseh telefonih.